Veuillez cliquer sur le lien suivant : <u>https://ubc.vubizlearning.com</u>

Il faut crée un nouveau compte avec votre numéro UBC : \_\_\_\_\_\_ dessous "premier utilisateur de temps."

Après avoir créé votre compte, cliquez sur "**Course Catalogue**" et regardez les cours disponibles en français. Suivez l'option "**Santé et Sécurité**" pour trouver le cours "**le SIMDUT 2015 pour les travailleurs.**"

Dès que vous avez fini, s'il vous plait, envoyez-moi un copie/capture d'écran du certificat donné au fin du questionnaire pour qu'on mette à jour votre dossier. Vous pouvez le trouver dessous "**My Completed Training.**"

Laisse-moi savoir si vous en avez de questions.

Merci,

Please click on the following link: https://ubc.vubizlearning.com

You will need to make a new account with your UBC number: \_\_\_\_\_\_ after clicking on "First Time User."

Next, click on the "**Course Catalogue**" and look at the courses available in English. The Health and Safety option will bring you to the "**WHMIS 2015 for Workers**" course.

Once you are finished, please send me a copy/screenshot of the certificate given at the end of the questionnaire. This can be found under "**My Completed Training.**" I will add the course to your file.

Let me know if you have any questions.

Thank you,